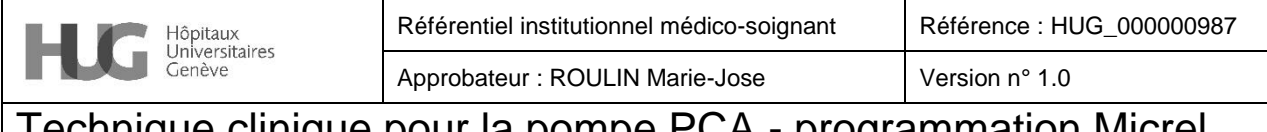

# Technique clinique pour la pompe PCA - programmation Micrel Rythmic Evolution®

| Processus : Prise en charge du patient | Sous-processus : Prise en charge médico-<br>soignante | Approuvé le<br>25/07/2023 |
|----------------------------------------|-------------------------------------------------------|---------------------------|
|----------------------------------------|-------------------------------------------------------|---------------------------|

### 1. Résumé

Mode d'emploi abrégé pour la programmation de la pompe PCA Micrel Rythmic Evolution®.

### 2. Déroulement

| 1- Presser 3 secondes sur touche ON/OFF pour mettre la PCA sous tension                                                                                                    |                                                                                                    |  |
|----------------------------------------------------------------------------------------------------|----------------------------------------------------------------------------------------------------|--|
|                                                                                                    |                                                                                                    |  |
| 2- Le code : 0000 s'affiche à l'écran                                                                                                    | 3- Entrer le code 111 et valider sur Entrer                                                                                                    |  |
| Bythmic     Bythmic     Bythmic <td>State     State     State</td> | State     State     State |  |
| 4- Nouveau patient / prog en surligné s'affiche à l'écran :<br>Appuyer <b>Entrer</b>                                                                                                    | 5- Choisir un programme dans la bibliothèque avec les touches de défilement : valider                                                                                                    |  |
| Bythmic       SSSS       O/O       BEFERETER       BEFERETER <tr< td=""><td></td></tr<>                                                                                                    |                                                                                                    |  |
| 6- Le programme choisi et préenregistré s'affiche à l'écran.                                                                                                    | 7- Faire défiler le programme, en appuyant sur<br><b>Entrer</b> , vérifier les différentes<br>valeurs du programmes (volume<br>à perfuser, concentration, débit continu, bolus,<br>période réfractaire, dose limite aux 4h) jusqu'à<br>affichage sur l'écran EN PAUSE                                                                                                    |  |
| 8- Mettre en fonctionnement la PCA si le programme predefini correspond aux prescriptions . Appuyer sur Start                                                                                                    |                                                                                                    |  |

Si des modifications de la programmation sont souhaitées procéder aux étapes suivantes

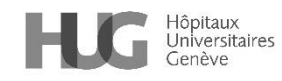

## Technique clinique pour la pompe PCA - programmation Micrel Rythmic Evolution®

| 8bis- Pour modifier un des paramètres sélectionner<br>PROGRAMME                                                  | 9- La concentration s'affichera à l'écran. Pour la morphine et le fentanyl, les paramètres de concentration sont prédéfinis. |  |
|----------------------------------------------------------------------------------------------------|----------------------------------------------------------------------------------------------------|--|
| Bit     Bit     DEBIT     008.0 m1/hr     Difference                                                             |                                                                                                    |  |
| 10-Si affichage du <b>DEBIT</b> et s'il est nécessaire de le modifier : appuver sur les touches de défilement et | 11- Continuer à faire défiler les valeurs avec                                                                               |  |
| valider avec Entrer.                                                                                             | en les modifiant si besoin et en les validant avec                                                                           |  |
| NB : par principe de précaution, certains paramètres ne sont pas                                                 | Entrer. Puis continuer à presser sur Entrer jusqu'au                                                                         |  |
| Modifiables.                                                                                                    | message : EN PAUSE.                                                                                                    |  |
| 12- Appuyer a deux reprises (Double clic) sur START / STOP                                                       |                                                                                                    |  |
| Le message : « AVEZ-VOUS PURGE LA LIGNE ? » S'affiche à l'écran.                                                 |                                                                                                    |  |
|                                                                                                    |                                                                                                    |  |
| 13- <b>Si la ligne est purgée</b> : cliquer sur <b>OUI</b> , puis s'affiche                                      | 13bis- Si la ligne n'est pas purgée : cliquer sur                                                                            |  |
| instant.                                                                                                    | « Déconnecter coté patient avant la purge »                                                                                  |  |
| British     British     British       British     British     British       British     British     British      |                                                                                                    |  |
| 14- Appuyer sur la touche <b>purge-</b>                                                                          | 15- Pour arrêter la purge, presser à nouveau sur le                                                                          |  |
| S'affiche à l'écran le message suivant : « Déconnecter                                                           | bouton purge-bolus.<br>Le message EN PAUSE s'affiche à l'écrap                                                               |  |
| coté patient avant la purge », ce que vous venez                                                                 |                                                                                                    |  |
| d'effectuer. Relâcher et presser à nouveau sur <b>purge-</b>                                                     |                                                                                                    |  |
| <b>bolus</b> jusqu'à obtention purge complète de la ligne. (Il                                                   |                                                                                                    |  |
| purge-bolus durant cette action.)                                                                                |                                                                                                    |  |
| 16- Puis appuver à deux reprises (Double Clip) sur START                                                         | STOP pour activer la PCA                                                                                                    |  |
| 16- Puis appuyer a deux reprises (Double Clic) sur START / STOP pour activer la PCA.                             |                                                                                                    |  |

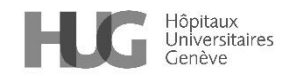

### Technique clinique pour la pompe PCA - programmation Micrel Rythmic Evolution®

**Le message EN MARCHE** s'affiche à l'écran et la PCA est activée dès cet instant. NB : Il existe des pompes Micrel en SSPI sans programme pré-enregistré pour les patients nécessitant des doses extrêmes d'opiacés hors programme

Toutes les photos prises aux HUG

### 3. Références

https://www.manualslib.fr/manual/87961/Micrel-Rythmic-Evolution.html

#### 4. Personnes rédactrices

AMANZOU Karima, infirmière spécialiste clinique, direction des soins MASSEBIAUX Cécile, infirmière spécialiste clinique, direction des soins BOLLONDI-PAULY Catherine, infirmière spécialiste clinique, direction des soins VINSONNEAU Annick, précédemment infirmière spécialisée, service d'anesthésiologie GOSCHLER Denis, infirmier spécialisé, service d'anesthésiologie ISELIN-CHAVES Irène, médecin-adjointe, service d'anesthésiologie

### 5. Personnes relectrices et validatrices

Référentiel médico-soignant – RMS

Cette procédure est placée sous la responsabilité de la Direction des soins et de la Direction médicale et qualité des HUG. Elle s'adresse à tous les professionnels et professionnelles de la santé travaillant aux HUG et, à titre informatif, au public dans un souci de partage de connaissances.

Les HUG déclinent expressément toute responsabilité en cas d'utilisation inappropriée ou illicite de ce document hors des HUG.